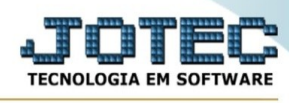

## FATURAMENTO/STATUS DE PEDIDOS POR REPRESENTANTES

Para entrar na tela de Status De Pedidos Por Representantes:

- Clicar no item Status De Pedidos Por Representantes:
- Aparecerá a seguinte tela:

|                                                      | $\bigoplus$ Emite $\bigcirc$ Sa                                               | air                                  |
|------------------------------------------------------|-------------------------------------------------------------------------------|--------------------------------------|
| Data do pedido                                       | Representante                                                                 | Vendedor                             |
| 01/01/1500                                           |                                                                               |                                      |
| Final 31/12/2999                                     | Final                                                                         | 99999                                |
|                                                      |                                                                               |                                      |
| Descrição<br>Neste relatório, o<br>do faturamento, t | representante poderá consultar o per<br>ais como: atender, atendido e bloquer | dido de acordo com os status<br>ado. |
| P                                                    | ara mais informações consulte o Supo                                          | orte Eletrônico.                     |

**Explicações:** Neste relatório, o representante poderá consultar o pedido de acordo com os status do faturamento, tais como: atender, atendido e bloqueado.

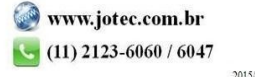